## Okul öğretmen ve idarecilerinden randevu almak için aşağıdaki adımlar takip edilecektir.

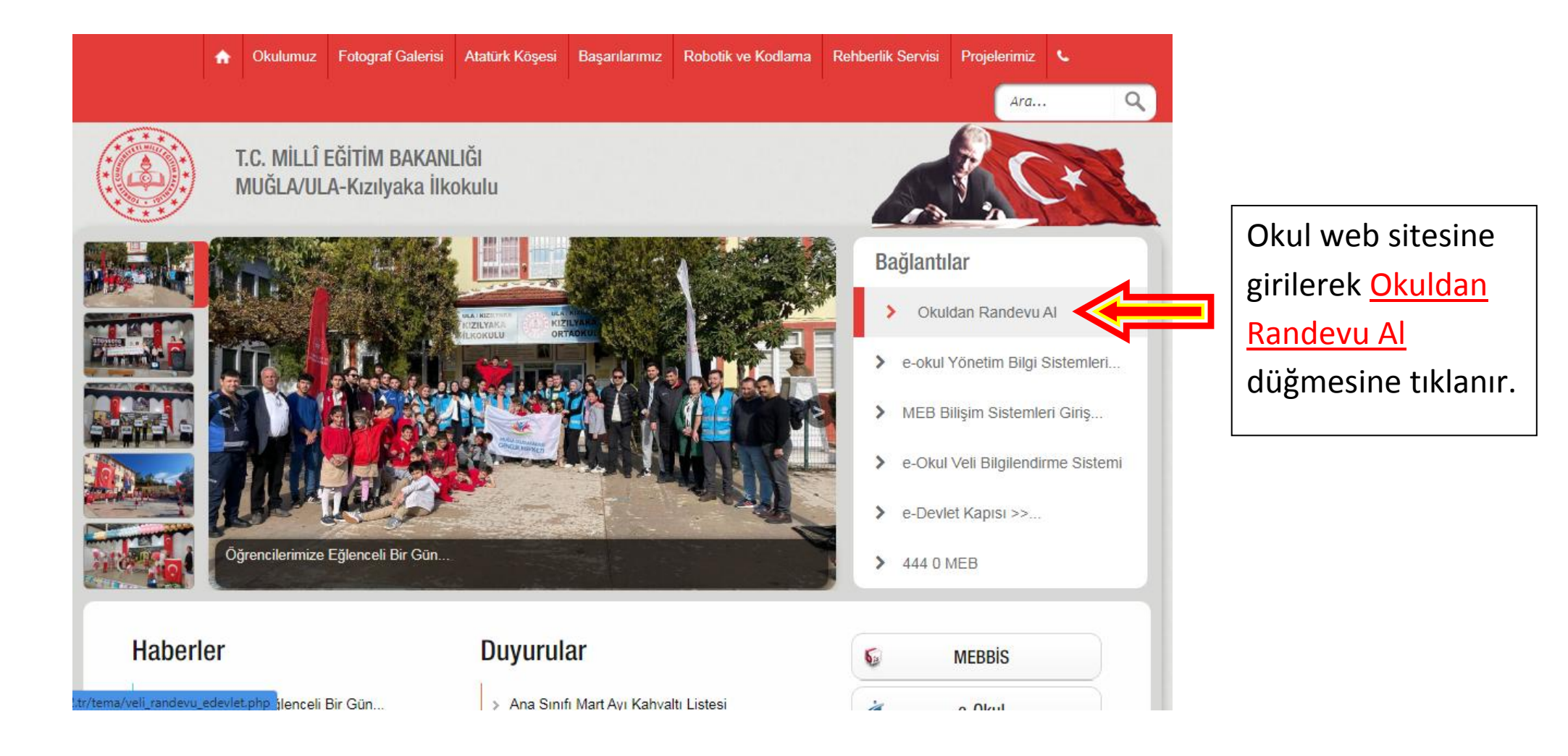

## Buradan e-devlet sitesine yönlendirilerek giriş yapmanız istenir

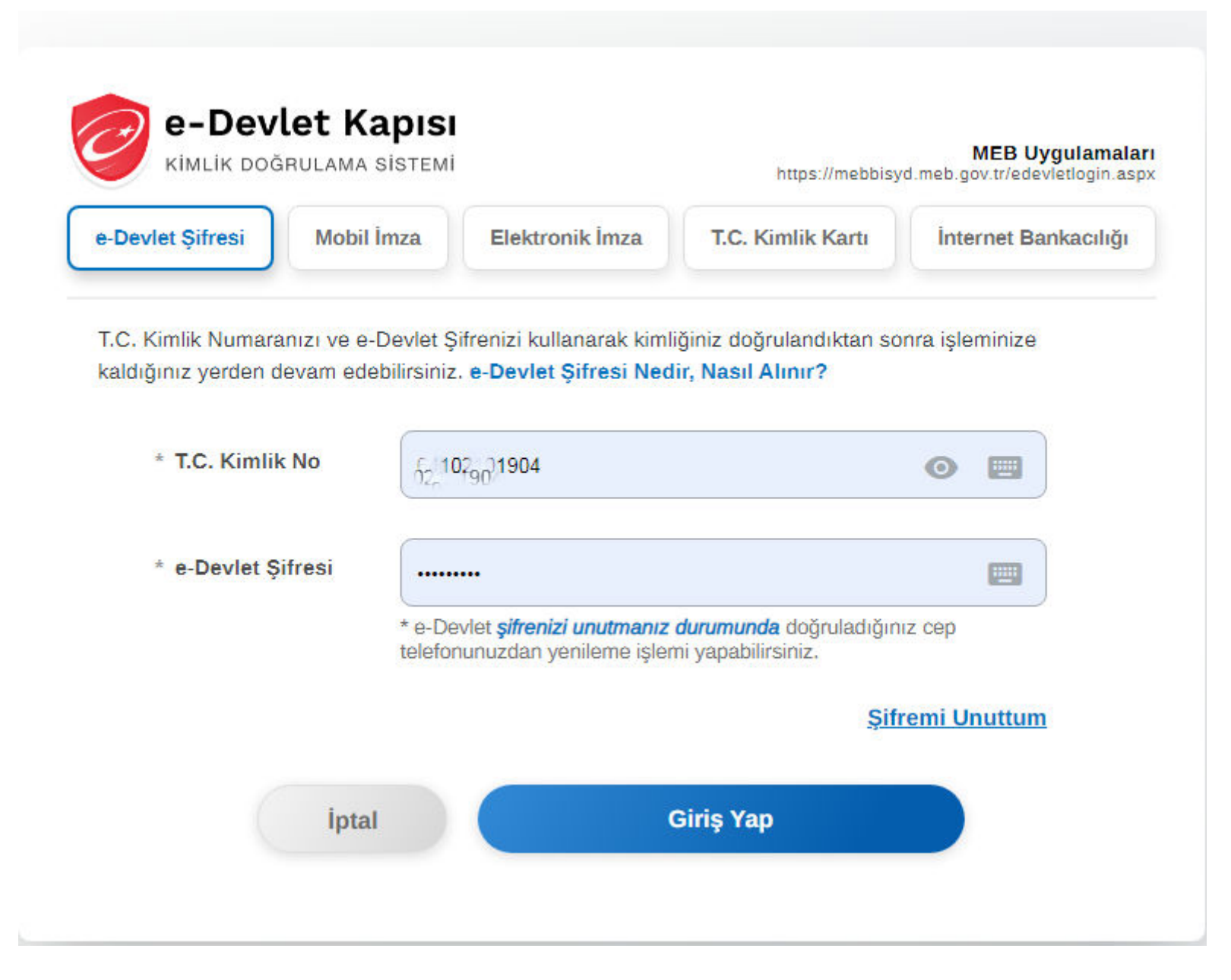

|                                   | 09.12.2024-14.12.2024 tarih aralığında randevu alabilirsiniz!         | Giriş yaptıktan                  |
|-----------------------------------|-----------------------------------------------------------------------|----------------------------------|
| Öğretmen Adı                      | Randevu Günü-Saati                                                    | sonra çıkan                      |
| Seçiniz                           | <ul> <li>Seçiniz</li> <li>Randevu Al</li> </ul>                       | sayfada öğretmen                 |
|                                   |                                                                       | ve idareci                       |
| Bu Hafta                          | Gelecek Hafta Geçmiş                                                  | listesinden seçim                |
| Randevu Kaydınız Bulunmamaktadır. | Randevu Kaydınız Bulunmamaktadır. Randevu Kaydınız Bulunmam           | yapılması istenir.               |
|                                   | 03.12.2027 ( d2d(tc3) 13.70                                           |                                  |
|                                   | 09.12 09.12.2024-Pazartesi-14:00 siniz!<br>09.12.2024-Pazartesi-14:20 | Öğretmen veya                    |
| Öğretmen Adı                      | 09.12.2024-Pazartesi-14:40<br>09.12.2024-Pazartesi-15:00              | idareci seçimi                   |
| Cihangit Telli Okul Müdürü        | ✓ Seçiniz ✓ Randevu Al                                                | yapıldıktan sonra                |
|                                   |                                                                       | gün ve saat seçimi               |
| Bu Hafta                          | Gelecek Hafta Geçmiş                                                  | yapılır.                         |
| Randevu Kaydınız Bulunmamaktadır. | Randevu Kaydınız Bulunmamaktadır. Randevu Kaydınız Bulunmama          | aktadır.                         |
|                                   |                                                                       |                                  |
|                                   | 09.12.2024-14.12.2024 tarih araliğinda randevu alabilirsiniz!         | Randevu al                       |
| Öğretmen Adı                      | Randevu Günü-Saati                                                    | düğmesine                        |
| Seçiniz                           | ✓ Seçiniz ✓ Randevu Al                                                | basıldıktan sonra                |
|                                   |                                                                       | randevumuz kayıt                 |
| Bu Hafta                          | Gelecek Hafta Geçmiş                                                  | altına alınır.                   |
| Randevu Kaydınız Bulunmamaktadır. | Cibangit Telli                                                        | tadır. Randevunuzu iptal         |
|                                   | 09.12.2024-09:00                                                      | etmek için <mark>İptal Et</mark> |
| <b>-</b>                          |                                                                       | düğmesini                        |
|                                   |                                                                       | kullanabilirsiniz                |